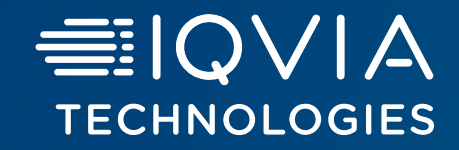

# Healthcare Authenticator

Identity Verification API

October, 2024

≣IQVIA

#### Agenda

#### **General information**

- Introduction
- <u>Access to the online documention and swaggers</u>
- Identity Verification API endpoints

#### Get a free trial subscription key

#### API knowledge

- API parameters
- Parameter level
- API Responses and status
- Automatic verification: use of the API based on different scenarios
- Manual verification using the API
- User trust level

#### Account quotas

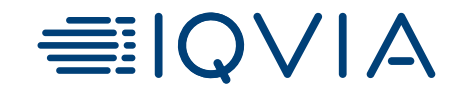

# **General information**

## Introduction

*Prerequisite*: You have already an Authentication solution and want to verify the identity of your users.

The HealthCare Authenticator Identity Verification API is an API that is used to verify the identity of users who try to sign-up on a web portal or on a mobile application dedicated to HealthCare Professionals (HCPs).

This API provides the REST endpoints to request an automatic and manual user matching. The approach is to use input parameters to search all possible matches in our OneKey database until we find a unique individual.

#### Security:

- This API must be used with a valid subscription key needed in the request. See slide <u>Get a free trial subscription key</u>
- For GET requests, the key must be sent as a query parameter "subscription-key"
- For all requests but GET requests, the key must be sent as a header's parameter "ocp-apim-subscription-key" with the subscription key and host's name: <u>https://api.healthcaresdks.com/api/hca/</u>.

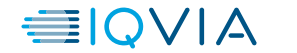

## Access to the online documention and swaggers

Use this <u>link</u> to access the Identity Verification API documentation to start testing the API.

The name of the API to use is HCA B2B Matching API – 230328.

From the link, you will be able to download the swagger:

- Click on API definition (see screenshot below)
- Select your preferred format from the dropdown list
- The file will be automatically downloaded on your computer

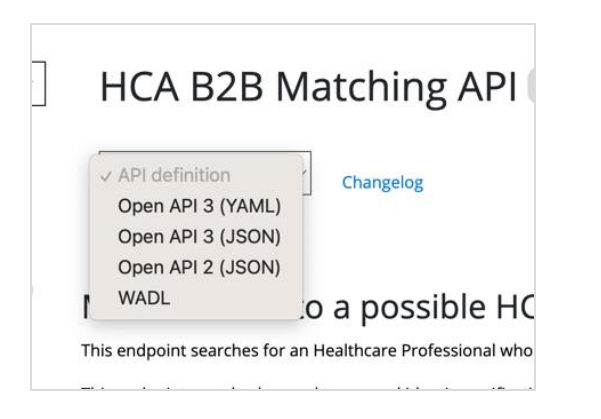

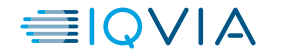

## **Identity Verification API endpoints**

The Identity Verification API has 4 endpoints:

#### **1. GET** - Match a User to a possible HCP in OneKey Database

This endpoint searches for a Healthcare Professional who matches the input parameters.

#### 2. POST - Match a User to a possible HCP in OneKey Database

This endpoint searches for a Healthcare Professional who matches the input parameters.

#### 3. GET - Retrieve result of an existing request

Retrieve the result of a matching request. This endpoint can be used to retrieve the result of an automatic or manual identity verification / match request.

#### 4. **POST** - Retrieve result of existing requests

Retrieve the result of many matching request. This endpoint can be used to retrieve the result of automatic and manual identity verification / match requests.

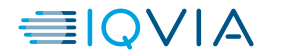

6

≣IQVIA

# Get a free trial subscription key

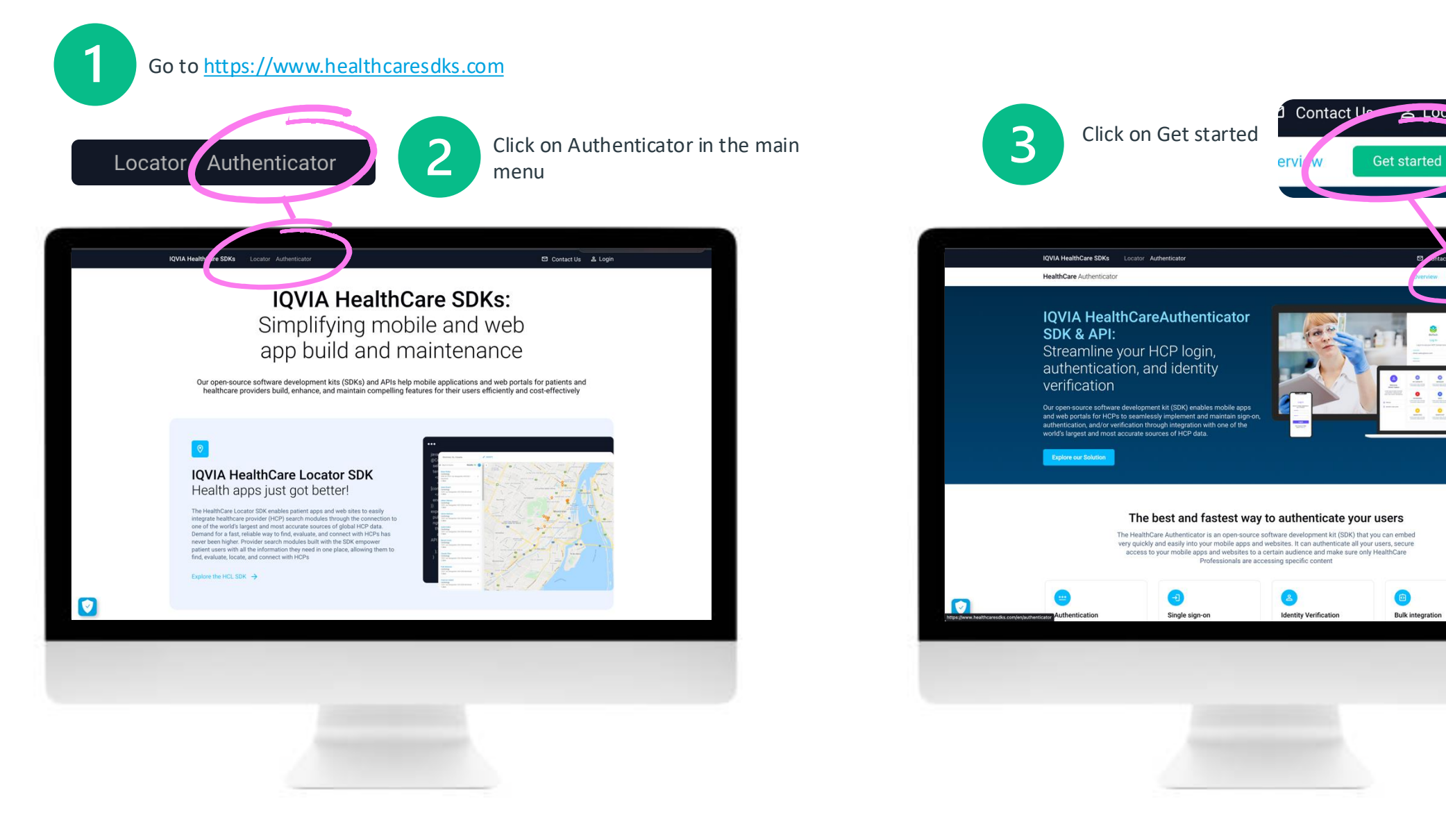

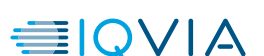

é Logn

Bulk integration

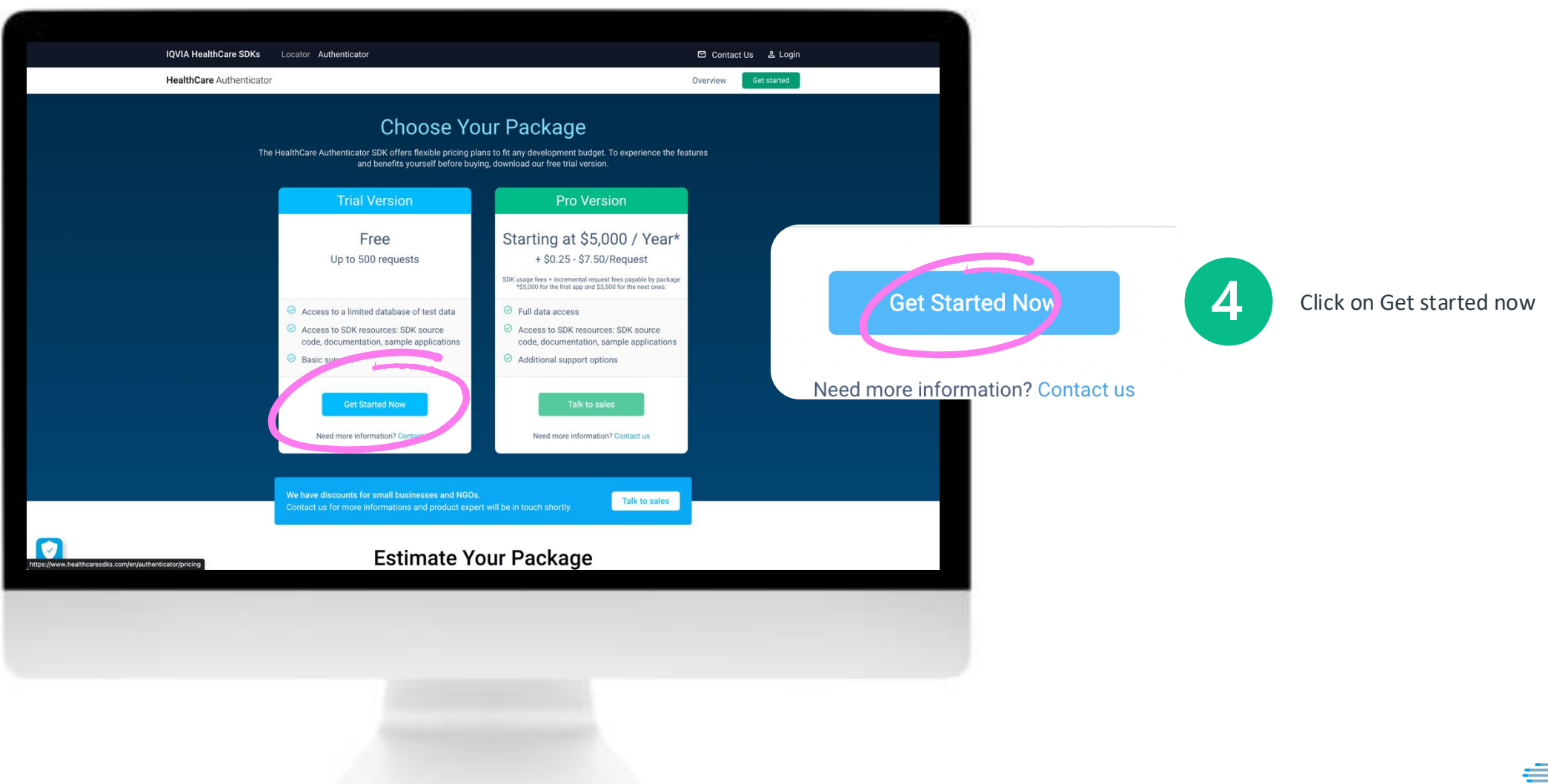

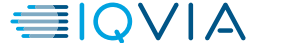

#### IQVIA HealthCare SDKs

#### Sign Up

Enter your information below to set up a new account and get started with The HealthCare Locator SDK

Receive verification code

|   | , e | ÷ | 5 | 2 | ~* |  |
|---|-----|---|---|---|----|--|
| Г | I.  | ι |   |   |    |  |

Last name\*

Password\*

Confirm password\*

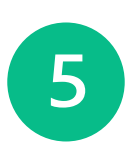

Enter your email address and click on Receive verification code

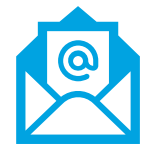

Check your mailbox and get the verification code

|                     | IQVIA HealthCare SDKs                                                               |
|---------------------|-------------------------------------------------------------------------------------|
| Hi,                 |                                                                                     |
| Please<br>Healthd   | use the verification code below on the<br>care SDK website to confirm your identity |
|                     | Verification Code:                                                                  |
|                     | 961/44<br>(This code will expire in 10 minutes)                                     |
| If you h<br>contact | ave any questions or feedback, please tus.                                          |
| Best Re<br>Health   | egards,<br>Care SDK Support Team                                                    |

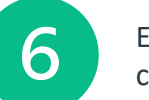

Enter the code and click on Verify code.

#### IQVIA HealthCare SDKs

#### Sign Up

Enter your information below to set up a new account and get started with The HealthCare Locator SDK

| ocadou3@yopmail.co                                                 | m                                                                                         |
|--------------------------------------------------------------------|-------------------------------------------------------------------------------------------|
| Verification code*                                                 |                                                                                           |
| 748128 6                                                           |                                                                                           |
|                                                                    |                                                                                           |
|                                                                    |                                                                                           |
| Haven't received an emai<br>to make sure it's not in the           | <ol> <li>Please check your spam folder<br/>ere or click on the button below to</li> </ol> |
| Haven't received an emai<br>to make sure it's not in the<br>receiv | I? Please check your spam folder<br>ere or click on the button below to<br>e a new code.  |

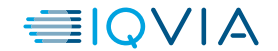

| IQVIA Healthoale SDI(S                                                                                  |   |
|----------------------------------------------------------------------------------------------------|---|
| Sign Up                                                                                                 |   |
| Enter your information below to set up a new account<br>and get started with The HealthCare Locator SDK |   |
| Business email*                                                                                         |   |
| ocadou5@yopmail.com                                                                                     |   |
| First name*                                                                                             |   |
| OLIVIER                                                                                                 |   |
| Last name*                                                                                              |   |
|                                                                                                    |   |
| Password*                                                                                               |   |
|                                                                                                    |   |
| Confirm password*                                                                                       |   |
|                                                                                                    |   |
| * Mandatory fields                                                                                      |   |
| ☑ I accept Terms of Use of the site                                                                     |   |
| Create Account                                                                                          |   |
|                                                                                                    | 7 |
| Already have an account? Log In                                                                         | Ų |
|                                                                                                    |   |

#### Fill the form and create your account on https://www.healthcaresdks.com

Fill the form, choose your countries and Activate your free trial.

| Start yo               | ur Healthcare Authenticator fre                                                    |
|------------------------|------------------------------------------------------------------------------------|
| Be                     | fore you start your free trial, please fill out all the necessary information.     |
| Compar<br>TEST         | ny Name*<br>5_2022                                                                 |
| - Applicat             | tion/Website name*<br>5_2022_WS                                                    |
| Applicat               | tion URL*                                                                          |
| * Mandate              | ory fields                                                                         |
| I acce                 | ept The HealthCare Authenticator SDK Terms*                                        |
|                        | Activate my free trial                                                             |
| Trial Vers             | sion                                                                               |
| You have<br>This versi | up to 500 requests of Automatic Identity Verification<br>ion in valid for 1 month. |
| Need mor               | re data and options? Upgrade to the Pro Version.                                   |
|                        | © 2022 All rights reserved Contactus                                               |

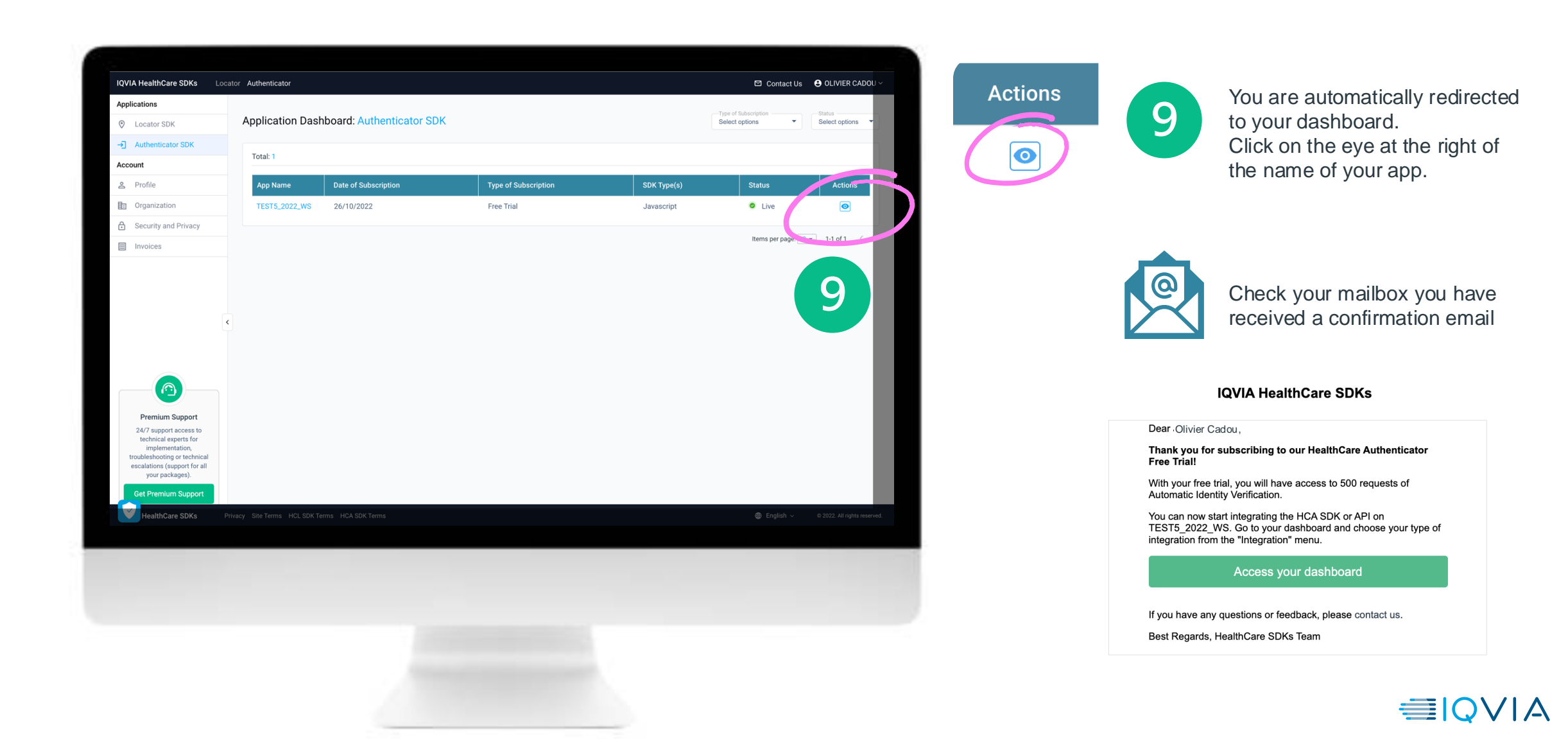

12

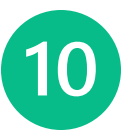

Click on Settings and you will access to the information about your integration type. By default, the integration type is set to Server-side.

| Information     Information: TESTS_2022_WS     Last update: 12:05:2023       Users     Application Information:     TESTS_2022_WS     Tests update: 12:05:2023       Users     Information: TESTS_2022_WS     Tests update: 12:05:2023       Users     Information: TESTS_2022_WS     Tests update: 12:05:2023       Users     Information: TESTS_2022_WS     Tests update: 12:05:2023       Information:     Tests update: 12:05:2023     Tests update: 12:05:2023       Information:     Tests update: 12:05:2023     Tests update: 12:05:2023       Information:     Tests update: 12:05:2023     Tests update: 12:05:2023       Information:     Tests update: 12:05:2023     Tests update: 12:05:2023       Information:     Tests update: 12:05:2023     Tests update: 12:05:2023       Information:     Tests update: 12:05:2023     Tests update: 12:05:2023       Information:     Tests update: 12:05:2023     Tests update: 12:05:2023       Information:     Tests update: 12:05:2023     Tests update: 12:05:2023       Information:     Tests update: 12:05:2023     Tests update: 12:05:2023       Information:     Tests update: 12:05:2023     Tests update: 12:05:2023       Information:     Tests update: 12:05:2023     Tests update: 12:05:2023       Information:     Tests update: 12:05:2023     Tests update: 12:05:2023       Information:     Tests upd                                                                                                    | Information: Information: TESTS_2022_WS                                                                                                    | terration<br>regration<br>regration | Back to the Website/App List |                                     |                                        |
|----------------------------------------------------------------------------------------------------|----------------------------------------------------------------------------------------------------|----------------------------------------------------------------------------------------------------|------------------------------|-------------------------------------|----------------------------------------|
| integration Cutormation Ubers  Application Information  Description  Application Information  Application Information  Application Information  Free Trial Application Information  Free Trial Application  Free Trial Application Information  Free Trial Application Information  Free Trial Application  Free Trial Application  Free   | Integration         Application Information           Uters         Second and application Information           Uters         Second and application Information           Image: Second and application Information         Second application Information           Image: Second application Information         Second application Information           Image: Second application Information         Second application           Image: Second application Information         Second application           Image: Second application         Second application           Image: Second application         Second application           Image: Second application         Second application           Image: Second application         Second application           Image: Second application         Second application           Image: Second application         Second application           Image: Second application         Second application           Image: Second application         Second application           Image: Second application         Second application           Image: Second application         Second application           Image: Second application         Second application           Image: Second application         Second application           Image: Second application         Second application           Imag                                                                                                    | Application Information  Application Information  Application Information  Free Trial Austinguing Interfere Trial  Free Trial Austing Interfere  Free Trial Austing Interfere  Free Trial Interfere  Free Trial Austing Interfere  Free Trial Austing Interfere  Free Trial Austing Interfere  Free Trial Austing Interfere  Free Trial Austing Interfere  Free Trial Interfere  Free Trial Austing Interfere  Free Trial Interfere  Free Trial Inte                                                                                                    | Information                  | Information: TEST5_2022_WS 🧪        | Last update: 12/05/2023                |
| C Conservation C Conservation C Con  | Conservation     Conservation     C      | Application Information<br>ars<br>Application Information<br>free Trial Application Information<br>Free Trial Application Information<br>Free Trial Application Information<br>Free Trial Application Information<br>Free Trial Application<br>Free Trial Application<br>Free Trial Appl                                                                                                    | Integration                  |                                     |                                        |
|                                                                                                    | Users                                                                                                    | set                                                                                                    | Customisation                | Application Information             |                                        |
| Solutions (see the set of the set of the     | Comparison     Comparison     C      | Control water of the second of the second of the s                                                                                                    | Users                        |                                     |                                        |
| Control Control C      | Events     Events      | Prese Trial Applications TE 2575_2022     Prese Trial Applications TE 2575_2022     Prese Trial Applications TE 2575_2022     Prese Trial Applications Te 2575_2022     Prese Trial Applications Te 2575_2022     Prese Te 2575_2022     Prese Te 2575_2022     Prese Te 2575_2022     Prese Te 2575_2022     Prese Te 2575_2022     Prese Te 2575_2022     Prese Te 2575_202     Prese Te 2575_202     Prese Te 2575_202     Prese Te 2575_202     Prese Te 2575_202     Prese Te 2575_202     Prese Te 2575_202     Prese Te 2575_202     Prese                                                                                                    |                              | Company werne<br>Jain               | TEST5_2022_WS                          |
|                                                                                                    | Free Trail Applicatic TE_STS_2022     Technology     Contract States of the Contract States of the Contrect States of the Contract S      | Free Total Application TE_STS_2022     Technology     Technology     Technol                                                                                                    |                              |                                     |                                        |
|                                                                                                    | the second second       |                                                                                                    |                              | Free Trial Applicatic TE ST5_2022   | Technology                             |
|                                                                                                    |                                                                                                    | Itp://www.google.com     Envertedde       htp://wist.com     Envertedde       Subscription     Yand datasetime       120050233     Triel       120050233     Triel       12005023     Triel       12005024     Triel       12005025     Triel       12005025     Triel       12005025     Tri                                                                                                    |                              | Application (RL                     | oring cation Type                      |
|                                                                                                    | Subscription     Subscription     S      | Intpr//e sts.com           Subscription           Impr//e sts.com           Impr//e sts.com           <                                                                                                    |                              | http://www.google.com               | Server-side                            |
|                                                                                                    |                                                                                                    |                                                                                                    |                              |                                     |                                        |
| Subscription      But of datagene     Subscription      But of datagene     Subscription      But of datagene     Subscription      But of datagene     Subscription      But of datagene     Subscription      But of datagene     Subscription      But of datagene     Subscription      But of datagene     Subscription      But of datagene     Subscription      But of datagene     Subscription      But of datagene     Subscription      But of datagene     Subscription      But of datagene      Subscription      But of datagene      Subscription      Subscription       | Subscription      Dear of Advergence     Trial      Dear of Advergence     Trial      Dear of Advergenc      | Subscription           Image: Subscription         Trail           120002033         Trail           120002033         Trail           120002033         Material           120002033         Material           120002033         Material           120002033         Material           120002033         Material           120002033         Material           Material         Material           Material         Material <td></td> <td>htt.p://test5.com</td> <td></td>                                                                                                    |                              | htt.p://test5.com                   |                                        |
|                                                                                                    | Interview     Specific Langette       12050223     Total       Langette Langette     Langette Langette       Langette Langette     Automatic       Langette Langette     Automatic       Automatic     Automatic       Parage March Mark     Specific Langette       Parage March Markette     Specific Langette       0     Specific Langette                                                                                                    | Date of discontants     Table       120000003     Triel       Il France, Geomany, Il Taby     Montaic       Particular     Particular       Automatic Meeting Verification     Image Automatic Verification       Image Automatic Meeting Verification     Image Automatic Verification       Image Automatic Meeting Verification     Image Aut                                                                                                    | ٢                            | Subscription                        |                                        |
|                                                                                                    |                                                                                                    | Topo of absorption     Type of absorption       12020023     Trait       Laparole contrains     Linema enhances on and absorption       Linema enhances     Automatic       Particular contrains     000       Particular contrains     000       Particular contrains     000                                                                                                    |                              |                                     |                                        |
| Automatic     Automatic        | Report Handware         Statistics           If France, Commany, I Italy         Automatic           Instrume         Automatic           Instrume         Operation           Prace Name Automatic         1000           Prace Name Automatic         000                                                                                                    | Expendent sources     Extense values       IL France, Contrainty, IL Italy     Automatic       Post and     Post and Automatic values       Automatic     000       Post and Automatic values     000       Post and Automatic values     000                                                                                                    |                              | Date of subscription     12/05/2023 | Type of adaptiption<br>Trial           |
|                                                                                                    |                                                                                                    | Distribution     Automatic       I France     Automatic       Automatic     Instance       Automatic     Instance       Automatic     Instance       Automatic     Instance       Automatic     Instance       Automatic     Instance       Automatic     Instance       Instance     Instance       Instance </td <td></td> <td></td> <td></td>                                                                                                    |                              |                                     |                                        |
|                                                                                                    | That lead     ** Pushyor Automatic Validation       Automatic Sciently Varification     ************************************                                                                                                    | Trait sell     Package Adjunction trainlines       Automatic Identity Werification     000000000000000000000000000000000000                                                                                                    |                              | I France, E Germany, I I Italy      | latertry websition method<br>Automatic |
| Automatic Identity Verification     Product Network Verification       Product Network Verification Statest1     Product Network Verification Statest1       O/O     000       Orion Network     Product Network Verification Statest1       Product Network Verification Statest1     000                                                                                                    | Automatic Identity Verification 000000000000000000000000000000000000                                                                                                    | Automatic Mentity Verification  Photop tensor Unidates (Section  Photop tensor Unidates (Section  Photop tensor Unidates (Section  Photop tensor Unidates (Section  Photop tensor Unidates (Section  Photop tensor Unidates)  Photop tensor  Photop tensor  Photop te                                                                                                    |                              |                                     |                                        |
| Princy National Valence (New Y) Princy National Valence (New Y) Princy National Valence (New Y | Policy Manual Visions (Sent)  Policy Manual Visions (Sent)  Policy | Perlage Manual Voltation (Hour call)<br>30<br>Perlage Manual Voltation (Hour call)<br>Perlage Manual Voltation (Hour call)<br>Perlage Manua                                                                                                    |                              | Automatic Identity Verification     | 0/500                                  |
| Contraction and Contraction and Contraction an | 0/0 0/0                                                                                                    | All Data                                                                                                    |                              | Package Manual Validation (Search)  | Package Manual Validation (Phone call) |
| Ful Data                                                                                                    | Data Admin                                                                                                    | Pad Data<br>Pad Data                                                                                                    |                              | 0/0                                 | 0/0                                    |
| Poi Data                                                                                                    | Eul Pala                                                                                                    | Parusa                                                                                                    | -                            | Data Access<br>Evil Data            |                                        |
|                                                                                                    | Pui Daia                                                                                                    |                                                                                                    |                              | Foil Data                           |                                        |
|                                                                                                    |                                                                                                    |                                                                                                    |                              |                                     |                                        |
|                                                                                                    |                                                                                                    |                                                                                                    |                              |                                     |                                        |
|                                                                                                    |                                                                                                    |                                                                                                    |                              |                                     |                                        |
|                                                                                                    |                                                                                                    |                                                                                                    |                              |                                     |                                        |
|                                                                                                    |                                                                                                    |                                                                                                    |                              |                                     |                                        |
|                                                                                                    |                                                                                                    |                                                                                                    |                              |                                     |                                        |

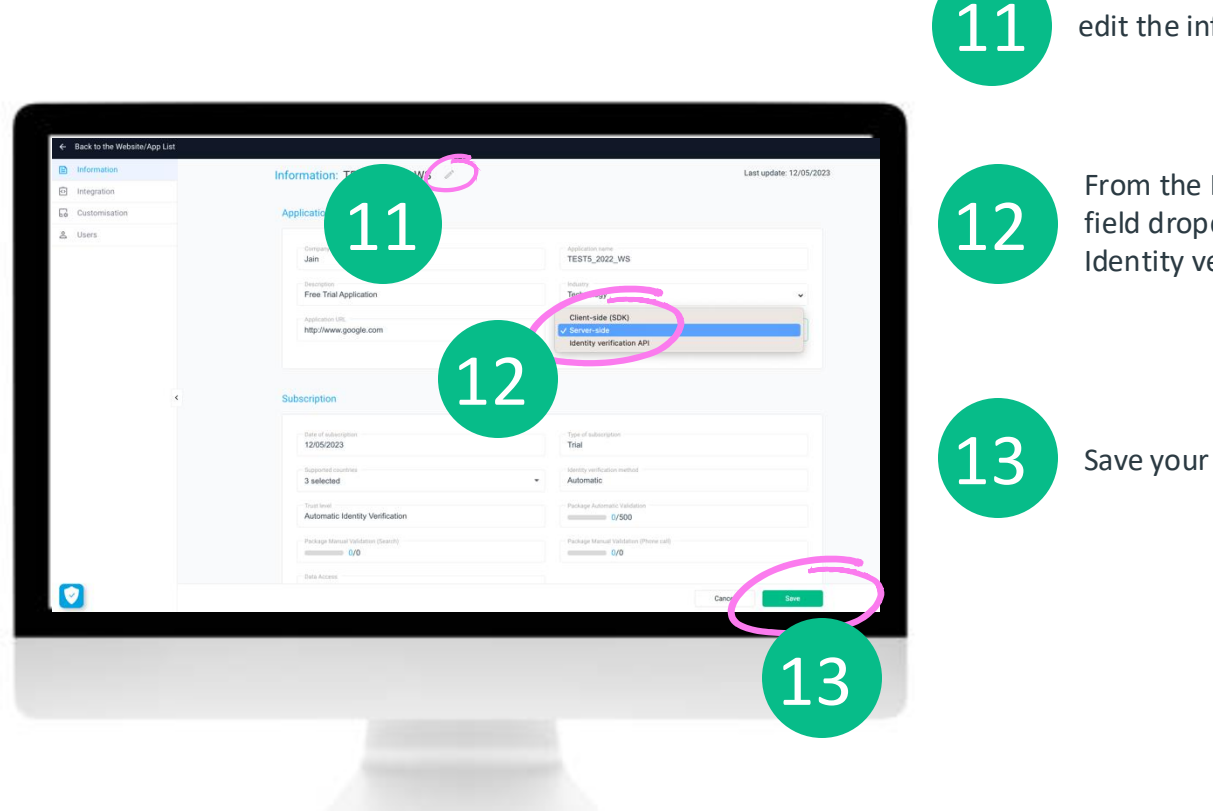

Click on the pen icon to edit the information

From the Integration type field dropdown list, select Identity verification API

Save your change

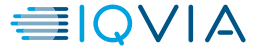

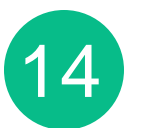

- Click on Integration and you will have access to the following information:
- API Key (read only and copy)
- API endpoint (read only and copy)

| ← Back to the Website/App List |                                              |                                           |  |
|--------------------------------|----------------------------------------------|-------------------------------------------|--|
| D estomation                   | Information: TEST5_2022_WS 🖌                 | Last update: 12/05/2023                   |  |
| Customisation                  | Application Information                      |                                           |  |
| & Uses                         | Common summ                                  | TEST6_2022_WS                             |  |
| ← Back to the Website/App List | Free Trial Application TEST5_2022            | Technology                                |  |
|                                | ngoogle.com                                  | ing star tre<br>Server-side               |  |
| E Customisation                | 1 A http://test5.com                         |                                           |  |
| <u> </u> Users                 |                                              |                                           |  |
|                                | 2/05/2023                                    | True of automation<br>True                |  |
|                                | lager tel markets                            | Automatic                                 |  |
|                                | Taxi Inel<br>Automatic Identity Verification | Partiage-Automatic Industries<br>0/500    |  |
|                                | Factory Group (denote (denot))               | Participation Conductions (Participation) |  |
|                                | Full Data                                    |                                           |  |

| ntegration: TEST5_2022_WS 🧪                                                                            |  |
|----------------------------------------------------------------------------------------------------|--|
| Identity Verification                                                                                  |  |
| The can use our meaning a during realized on the realing the below of they.                            |  |
| Api Key ************ ©                                                                                 |  |
|                                                                                                    |  |
| API endpoint                                                                                           |  |
| You can use our HealthCare Authenticator Automatic Identity Verification API using the below endpoint. |  |
| URI                                                                                                    |  |
| https://api.neaithcaresoks.com/                                                                        |  |
|                                                                                                    |  |

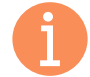

Once this step is completed, if you have a OneKey contract, please let us know so we can activate your API key. This step is **mandatory** for you to access OneKey data from the result of the API.

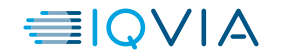

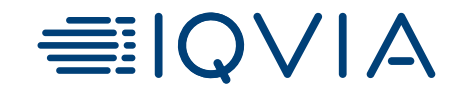

# **API knowledge**

## **API** parameters

This Identity Verification API searches for a Healthcare Professional who matches the input parameters.

| Name           | Description                                                                                         | In       |
|----------------|----------------------------------------------------------------------------------------------------|----------|
| api-version    | Value = 230328                                                                                      | query    |
| iso_country    | ISO country code of the country (2 letters) in which search will be performed (example: FR, US, NL) | template |
| first_name     | First name                                                                                          | query    |
| last_name      | Last name                                                                                           | query    |
| postal_code    | Workplace Postal Code                                                                               | query    |
| city           | Workplace City Name                                                                                 | query    |
| uci            | Local professional code (example: RPPS/Adeli in France, BIGR in Netherlands)                        | query    |
| phone          | Workplace Phone number                                                                              | query    |
| profession     | OneKey professional type code                                                                       | query    |
| specialty      | OneKey professional medical specialty code                                                          | query    |
| workplace_name | Workplace name                                                                                      | query    |
| email          | Individual email address                                                                            | query    |
| level          | the verification level expected for this match (not specified, tl2, tl2ex, tl4)                     | query    |

16

## **Parameter "level"**

By default, the system consumes automatic quotas - with your free trial subscription key, you will get 500 automatic quotas.

If your need is to perform manual verification, you will need to upgrade to Pro version and purchase manual quotas.

There are 2 types of manual quotas:

- Manual search (user verified with TL2)
- Manual phone (user verified with TL4)

The API allows you to control the level of identity verification needed (if quotas available) by using the parameter "level":

- Value = not specified  $\rightarrow$  if automatic verification quota > 0, perform an automatic identity verification.
- Value = tl2  $\rightarrow$  same as above
- Value = tl2ex  $\rightarrow$  if manual search quota > 0, initiate a manual verification based on professional database search
- Value = tl4 → if manual search quota > 0, initiate a manual verification with check of the user's identity over the phone

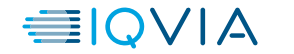

## **API Responses and status**

Each time a query will be sent, the API will respond with different code and status as below:

| Code | Description                                                       | Status value |
|------|-------------------------------------------------------------------|--------------|
| 200  | OK. A unique match has been found.                                | MATCHED      |
| 202  | Accepted. A manual search is not completed (pending verification) | PENDING      |
| 403  | Forbidden. May occur if the quota is exceeded.                    | N/A          |
| 404  | Not found. The algorithm was not able to converge.                | NOTFOUND     |
| 409  | Conflict. Ambiguous parameters are set in the response.           | MANY         |
| 422  | Unprocessable Entity. Validation Error.                           | N/A          |
| 429  | Too many requests. Search quota exceeded.                         | N/A          |
| 500  | Internal Server Error.                                            | ERROR        |

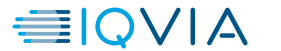

## Automatic verification: use of the API based on different scenarios

You can search for a unique match in OneKey database using one of the combination of parameters below:

• Country + First name + Last name

#### • Country + Professional code

#### • Country + User Email

- The Country parameter is mandatory in all the cases
  - You can use all the other optional parameters listed <u>here</u> as additional criteria to find a unique match

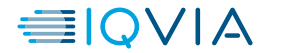

## Manual verification using the API

Using the Identity verification API, you can do manual verifications.

To launch a manual verification, you need to use the parameter "level".

- Value = tl2ex  $\rightarrow$  to initiate a manual verification based on professional database search
- Value = tl4  $\rightarrow$  to initiate a manual verification with check of the user's identity over the phone

The following parameters are mandatory:

| Name        | Description                                                                                         |
|-------------|----------------------------------------------------------------------------------------------------|
| api-version | Value = 230328                                                                                      |
| iso_country | ISO country code of the country (2 letters) in which search will be performed (example: FR, US, NL) |
| first_name  | First name                                                                                          |
| last_name   | Last name                                                                                           |
| city        | Workplace City Name                                                                                 |
| profession  | OneKey professional type code                                                                       |
| specialty   | OneKey professional medical specialty code                                                          |
| level       | the verification level expected: tl2ex or tl4                                                       |

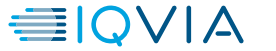

## Manual verification using the API

When the manual verification request has been sent, you will get the following response:

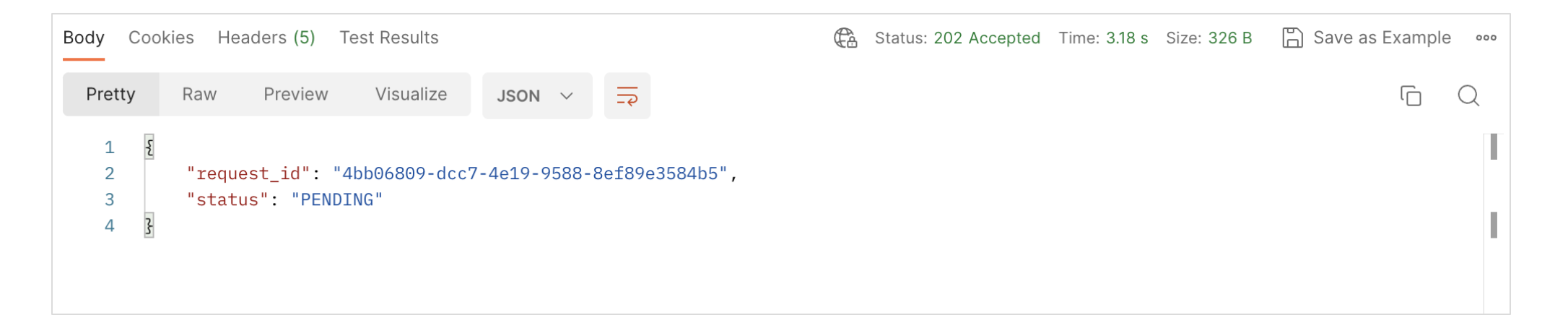

Then by using the endpoint **GET** - **Retrieve result of an existing request**, you will be able to retrieve the result of this matching request using the "request\_id".

You can also use the endpoint **POST to retrieve result of multiple existing requests.** 

Please note that manual verification only works if you have purchased manual quota.

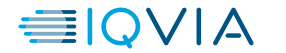

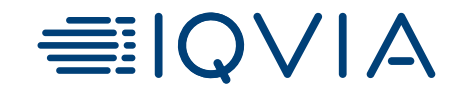

# **User trust level**

## **User trust level**

Each time a query will be sent, in the response of the API you will retrieve the information about the user trust level:

| Value | Description                                                                                                    |  |
|-------|----------------------------------------------------------------------------------------------------|--|
| TLO   | <ul> <li>User has not been matched automatically</li> <li>User has been rejected by research associates after manual verification</li> </ul> |  |
| TL2   | <ul> <li>User has been matched automatically</li> <li>User has been verified manually by research associates</li> </ul>                      |  |
| TL4   | User has been verified manually through phone by research associates                                                                         |  |

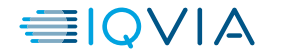

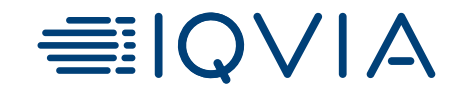

## **Account quotas**

## **Account quotas**

The Healthcare Authenticator free trial gives you access to 500 request of Automatic Identity Verification.

You can access to your account quota from your application dashboard:

- Click on the Account quotas button

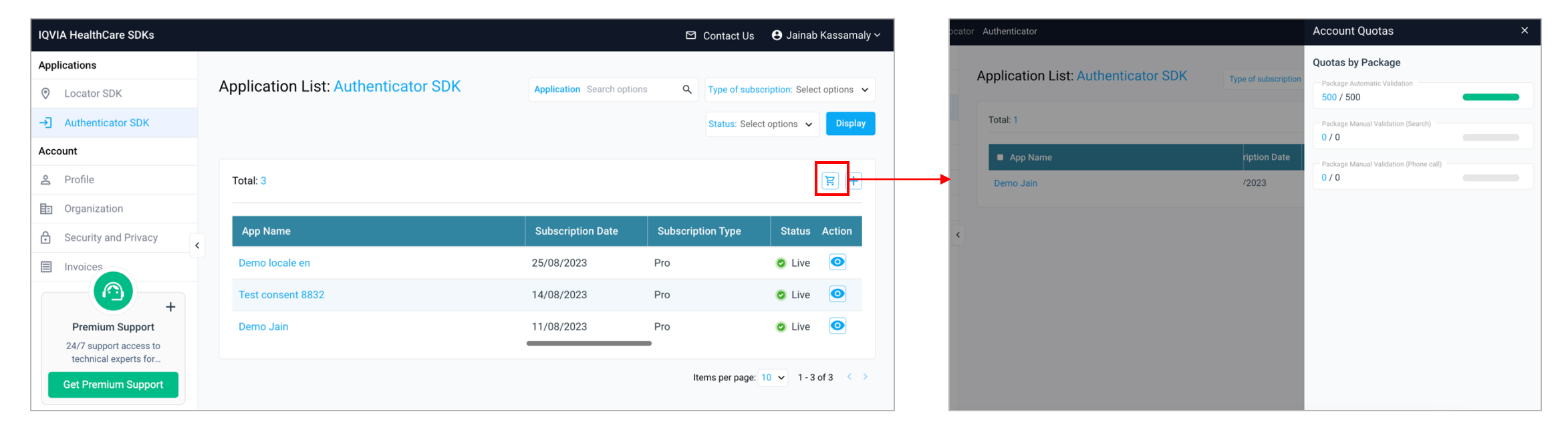

- Quotas are not linked to 1 application but to your account.
- The consumption of requests is based on the number of identity verifications that are made on your website.
- Once you signed the SOW and your package is set to Pro, we will add quotas you purchased on your account.

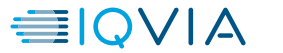

## **Account quotas**

How to read the quotas by package?

- Package Automatic Validation: Number of automatic validation remaining / number of automatic validation quotas available for this account
- Package Manual Validation (Search): Number of manual validation search (remaining / number of manual search validation quotas available for this account
- Package Manual Validation (Phone): Number of manual validation phone (remaining / number of manual phone validation quotas available for this account

Quota color code:

- Above 50%, the progress bar is green
- If the remaining consumption reaches **more than 50%**, the progress bar turns orange
- If the remaining consumption reaches more than 80%, the progress bar turns red
- In the case the quotas is 0/0 it becomes grey

|   |          | Account Quotas                                                 | × |
|---|----------|----------------------------------------------------------------|---|
| / | n        | Quotas by Package<br>Package Automatic Validation<br>499 / 500 |   |
|   |          | Package Manual Validation (Search)                             |   |
|   | ut<br>re | Package Manual Validation (Phone call) –<br>1 / 2              |   |
|   |          |                                                                |   |
|   |          |                                                                |   |
|   |          |                                                                |   |

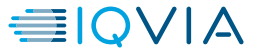